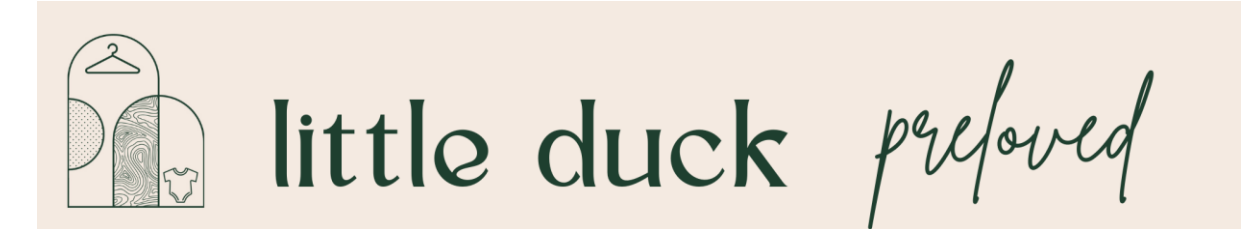

# **Creating Tags- Mobile**

| Hello<br>Here<br>User<br>Pass<br>Logir | /!<br>are your login credent<br>name: lauren.mccaugh<br>word: UENTWY<br>n at https://zellr.com/so | Login crede           | entials<br>ervice: | You should have received an<br>email with your login credentials<br>Click the circled link and use the<br>above details to log onto the<br>zellr website. |
|----------------------------------------|---------------------------------------------------------------------------------------------------|-----------------------|--------------------|----------------------------------------------------------------------------------------------------|
| от<br>My                               | zellr.c<br>reservations<br>ervations                                                              | com                   | t)                 | Once you're on the home page<br>of the website<br>click on the three lines on the<br>top right of the web page                                            |
| Rese                                   |                                                                                                   |                       |                    |                                                                                                    |
| Place                                  | Period                                                                                            | Commission            | Discount           |                                                                                                    |
| Place                                  | Period<br>Tue 2024-10-15<br>- Sat 2024-10-26                                                      | Commission<br>15.00 % | Discount           |                                                                                                    |

| My reservations                                                                       | Click on the product pricing on the drop down menu      |
|---------------------------------------------------------------------------------------|---------------------------------------------------------|
| Reserve a place<br>My reservations<br>Product pricing<br>Sales tracking<br>My account |                                                         |
| Store information                                                                     |                                                         |
| Product pricing                                                                       | Click on the green " Create a new product sheet" button |
| All products                                                                          |                                                         |

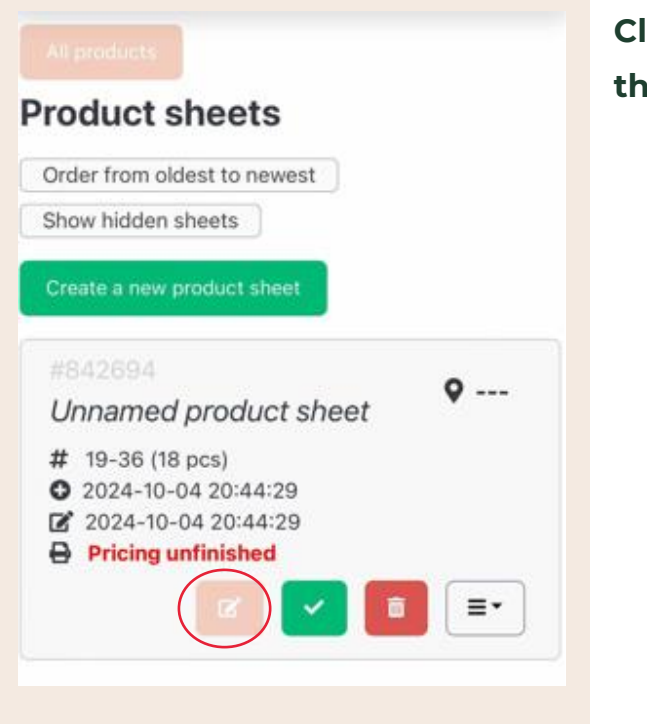

Click the peach edit icon with the pen on it

# Enter items S Place: No selected > You may choose the place which is printed on the product sheet. S Leave empty if you don't know in which place you will be selling the products. This selection can still be made when printing out the product sheets. S Number Name Price 1 \$

# Select your rack number when it says "No selected"

| Enter i                                                             |                                                                                                    |                                         |                               |
|---------------------------------------------------------------------|----------------------------------------------------------------------------------------------------|-----------------------------------------|-------------------------------|
| Place:                                                              | 39 🗢                                                                                                    |                                         |                               |
|                                                                     |                                                                                                    |                                         |                               |
| Leave en<br>will be si<br>still be m<br>sheets.                     | npty if you don't know in whici<br>elling the products. This select<br>ade when printing out the pro                                                                      | h plac<br>tion ca<br>duct<br>Pric       | e you<br>in                   |
| Leave er<br>will be so<br>still be n<br>sheets.<br>Number           | npty if you don't know in which<br>eiling the products. This select<br>ade when printing out the pro<br>Name.<br>Hux sz 000 blue baby romp                                | h plac<br>tion ca<br>duot<br>Pric<br>\$ | e you<br>in<br>:e<br>15       |
| Leave er<br>will be si<br>still be m<br>sheets.<br>Number<br>1<br>2 | npty if you don't know in which<br>eiling the products. This select<br>ade when printing out the pro<br>Name<br>Hux sz 000 blue baby romp<br>Country road sz 1 pink flora | h plac<br>tion ca<br>aduot<br>\$<br>\$  | e you<br>in<br>ce<br>15<br>20 |

You can then start writing your items in the boxes and pricing them.

You can put 18 items per page that you print out. Once you put in 18 tags, you can click the red 'Save' to save that page and start a new page for more items.

Click the red "Save" when completed and once saved, click the white arrow next to the Save button to return to Product sheets section

If you wish to , Name your sheets for your own reference by clicking where you see "Unnamed Product Sheet", and rename it and click save.

If you're completely happy with the items in the sheet, and no longer wish to make further changes or edits, click the green tick to lock the product sheet.

Once locked, you will not be able to make changes to the items.

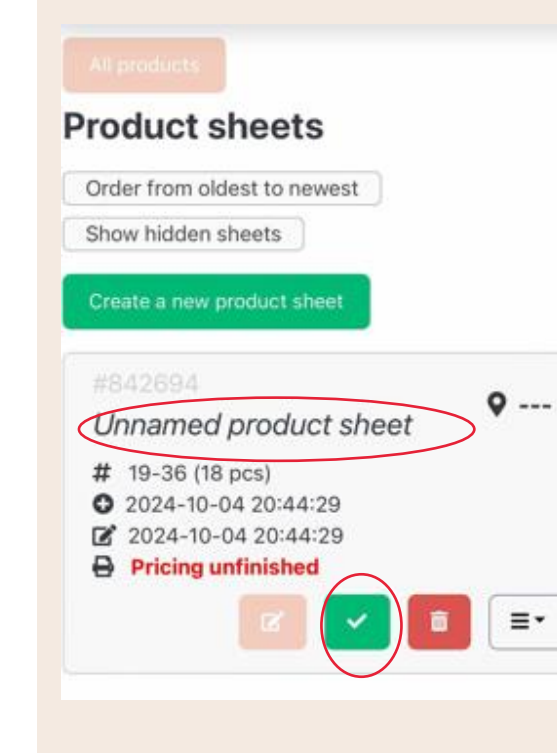

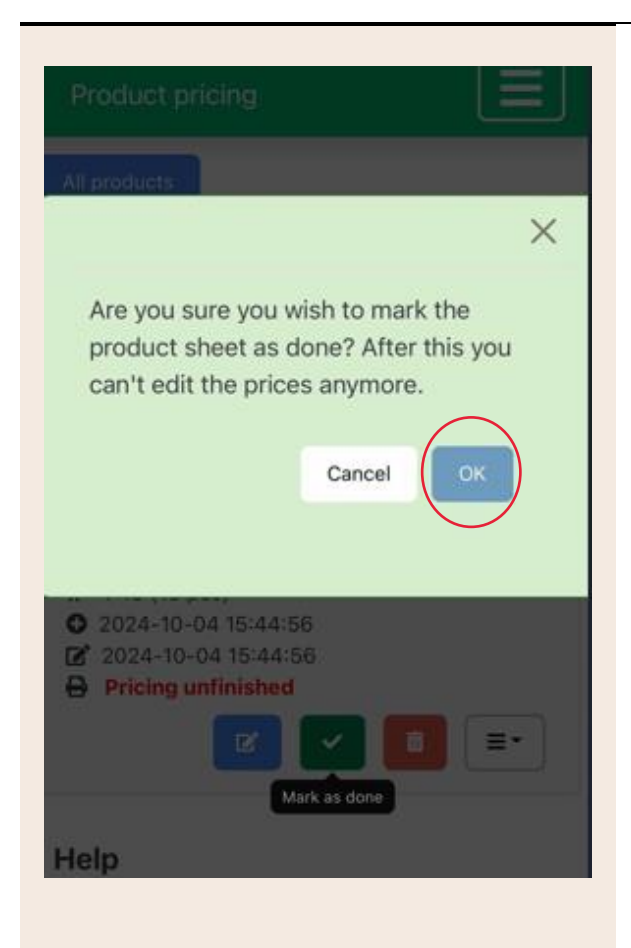

A dialogue box will appear when you click the green tick to confirm you wish to lock the sheet. Click ok.

### All products

## Product sheets

| Create a new product sheet | Enter items     |
|----------------------------|-----------------|
|                            | Mark äs done    |
| #842369                    | Edit name       |
| Rack 38 list 1             | Hide            |
| # 1-18 (18 pcs)            | Print           |
| O 2024-10-04 15:44:56      | Mark as printed |
| 2024-10-04 16:20:58        | Show products   |
| Pricing done               | Show products   |
|                            | =               |
|                            |                 |

You will notice the red "Pricing Unfinished" in the prior box has now changed to blue, "Pricing Done".

If you have selected the All Inclusive package, you have completed all your steps necessary! All that is left is to do is coordinate when you wish to drop your items off at the store.

If you have selected the DIY package to tag your own items, When you're ready to save and /or print, click the three lined

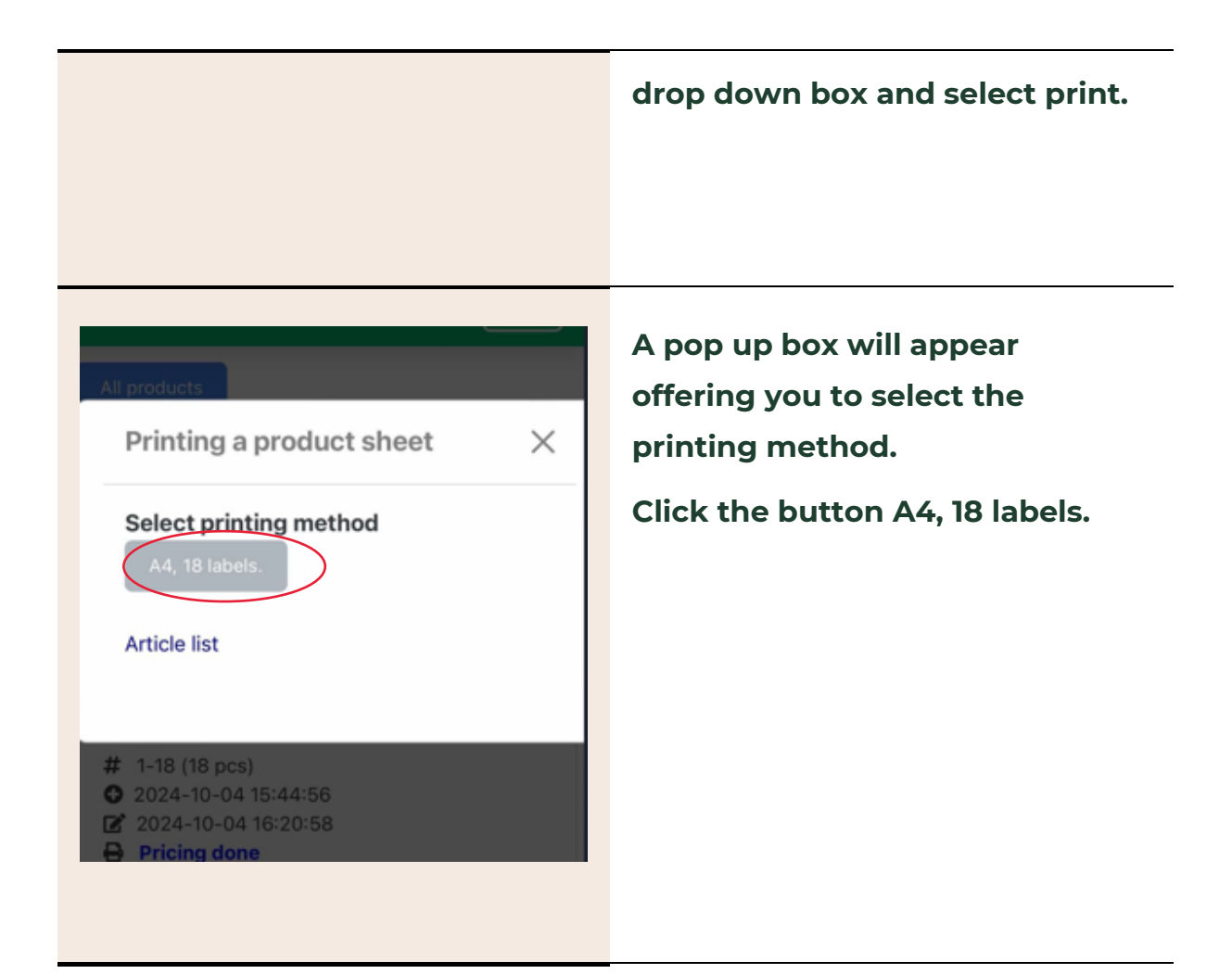

| Little Duck Preloved<br>Sz 2 Country Road Blazer<br>2000001100019<br>Ct 11 \$ 18.00                                                                                                    | Uttle_Duck_Preserved           Sz         Telsau hudston Red           Cardgan         38           13-0000011-00020         20           C: 11         \$6.00        | Little Duck Preloved<br>Szi Country Road Navy<br>Puffer Vet<br>21<br>C:11<br>S_15.00                                                           |
|----------------------------------------------------------------------------------------------------|----------------------------------------------------------------------------------------------------|----------------------------------------------------------------------------------------------------|
| Uttle Duck Protocond           S1 1 Gebu Hudison           Mustard Cardigan           94-000011-00022           G:11           §           6.000                                                                                                    | Little Dack Preferend<br>Sz 00 Grown Brown<br>Bodysult Legging Set         38           Bodyout Logging Set         23           C: 11         5           18.000     | Little Duck Preloved<br>S2 00 Kyndbaby Beige<br>Overais         38<br>24           05:000011:00024         24           c:11         5         |
| Sc 000 Walnut Baye           Floral Dress BNWT           St 000011-0025           C: 11         § 10.00                                                                                                    | Utitle Disck Pretoved<br>Sz 0000 Beck Short<br>Onesie Clouds<br>40 0000011-00026<br>C: 11 S                                                                           | Little Dock Prelived           S2 00000 Bebe Short           Onesie Ocean           L2 000001100027           C: 11           S           5.00 |
| La Sienna Sz. 00 Dress &           Headband           Image: Straight of the straight of the straig | Little Duck Preloved<br>La Sienna Sz 00 Komper<br>and headband<br>36.000011.00029 29<br>C:11 § 20.00                                                                  | Little Duck Prefered<br>La Stenna Sz 1 Grey<br>Cable Knit Cardigan<br>35-000011-0000<br>C:11 S 11.00                                           |
| Uttle Duch Preloved           Johnny Hilhger 52 2*3           Blue Polo Shirt           90-000011-00031           C11           § 25.00                                                                                                    | Hitle Dack Property Unite           Logo Tshit         38           66-000011-00032         32           C:11         \$ 25.00                                        | Utile Duck Prefored<br>formmy Hinger S2 00<br>Polo Bodysuit         38           51-000011-00033         33           C: 11         § 25.00    |
| Hite Dack Preferred<br>Hute Bally S2 000 link<br>Heart Leotard Dress<br>22 000011-00034<br>C: 11 § 15.00                                                                                                    | Witte Duck Prejored<br>Raiph Lauren 52 5-12mth<br>Dress & bloomers<br>72.000011-0003         38           72.000011-00035         35           C: 11         \$ 50.00 | Utile Duck Preloved<br>larget S2.00 Cort Navy<br>Floral Dress         38           17-000011 00036         36           C:11         \$ 5.00   |

This generates all your barcodes and items on that sheet ready to print out.

If you don't have access to a printer, you can save the sheet as a pdf below, and take it to a printing shop or order your printing online to finalise printing.

For any support or assistance in the tagging process, feel free to refer to our DIY Tagging Kit Recommendations found on our website. We have provided links to relevant price tags and stickers that you can utilize in setting up your rack.

If you find you are time poor, or unable to organise tagging of your items, we also offer the all inclusive tagging, steaming, setting up and packing down we do it for you package. If you wish to explore this further, please contact us via info@littleduckpreloved.com or

message us directly on our social platforms to further arrange.